# **DRTG zblízka**

#### Workshop pro OA

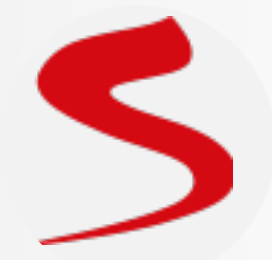

Josef Matoušek Teamleader Sklik

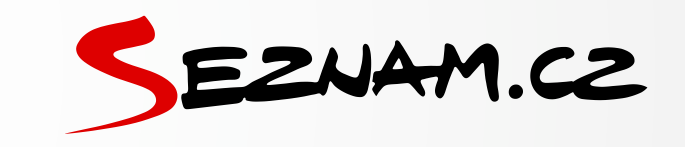

#### Co nás dnes čeká?

- Jak funguje retargeting
- Implementace pres GTM
- Debug
- Optimalizace XML pro Sklik

Retargetingový kód pro Sklik

Re

## Co je retargetingový kód?

- Je to script, který odesílá informace ve formě dat
- Data jsou napojeny na cookies prohlížeče
- Podle dat a cookies lze následně řídit výdej reklamy (retargeting)

### Jak vypadá základní retargetingový kód?

```
Retargetingový kód
<script type="text/javascript">
/* <! [CDATA[ */
var seznam_retargeting_id = 00000;
/* 11> */
</script>
<script type="text/javascript" src="//c.imedia.cz
/js/retargeting.js"></script>
                                                              ....
```

5

### Jak funguje základní RTG kód?

- Script sebere informace a odešle k dalšímu zpracování
  - navštívená URL adresa
  - cookies prohlížeče
  - retargeting\_ID
- Podle získané URL vytváříme klasické RTG publika
- Pro DRTG hledáme shodu navštívené URL s URL produktu v XML feedu a vytváříme DRTG publika

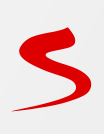

#### Proč pokročilá implementace?

- Pomocí URL nedokáži napárovat na produkt z XML (např. varianty produktu v parametru)
- Chci využívat DRTG na kategorie

- Pokročilé nastavení dokáže napřímo sbírat ID produktu nebo kategorii
  - ITEM\_ID
  - CATEGORY

#### Co potřebuju pro nastavení přes GTM?

- Ujistíme se, že jsme schopni z datové vrstvy získat potřebné proměnné do GTM
  - ID produktu
  - Kategorii
  - Typ stránky
- Hodnoty se musí shodovat s daty v XML feedu pro Zboží.cz

"event": "Viewproduct", "customer\_id": "1", "cart id": "8091", "customer\_type": "registered", "currency": "czk", "ecomm\_pagetype": "product", "ecomm prodid": "9063", "ecomm totalvalue": "230", "product\_name": "Deštník Star Wars", "ecomm priceproduct": "349", "ecomm\_priceproduct\_with\_tax": "349", "ecomm\_priceproduct\_tax": "60.570248", "ecomm price tax rate": "21", "category name": "Pláštěnky a deštníky", "gtm.uniqueEventId": 2

#### Jak to teda v GTM nastavím?

• Vytvoříme si 3 značky obsahující proměnné

| Značky                       |              |                      |
|------------------------------|--------------|----------------------|
| Název 个                      | Тур          | Spouštějící pravidla |
| Sklik retargeting - base     | Vlastní HTML | All Pages            |
| Sklik retargeting - category | Vlastní HTML | Page Category        |
| Sklik retargeting - product  | Vlastní HTML | Page Product detail  |

5

#### Základní RTG kód v GTM

Sklik retargeting - base 🗈

| Konfig                          | gurace značky                                                                                                |  |
|---------------------------------|----------------------------------------------------------------------------------------------------|--|
| Typ zna                         | čky                                                                                                    |  |
| <>                              | Vlastní HTML<br>Vlastní značka HTML                                                                          |  |
| html                            |                                                                                                    |  |
| 1 <<br>2 /<br>3 v<br>4 /<br>5 < | <pre>script type="text/javascript"&gt; * <![CDATA[ */ ar seznam_retargeting_id =; * ]]> */ /script&gt;</pre> |  |

#### Spouštění

Spouštějící pravidla

All Pages - DOM ready Model DOM je připraven

### Pokročilý RTG kód pro produkt v GTM

Sklik retargeting - product 📋

|      | дигасе зпаску                                                                                                    |
|------|----------------------------------------------------------------------------------------------------|
| ) zr | ačky                                                                                                    |
| <    | Vlastní HTML     Vlastní značka HTML                                                                                                    |
| nl   | 2                                                                                                    |
| 1 2  | <script type="text/javascript"><br>/* <![CDATA[ */</th></tr><tr><td>3</td><td><pre>var seznam_itemId = "{{ProductID}}";</pre></td></tr><tr><td>4</td><td><pre>/ar seznam_pagetype = "Offerdetall"; /* ll> */</pre></td></tr><tr><td>6</td><td></script> |

#### Spouštění

Spouštějící pravidla

Page Product detail Model DOM je připraven

#### Nastavení pravidla spouštění

| Konfigurace pravidla          |                                                                                   |                        |               |         |     |  |  |
|-------------------------------|-----------------------------------------------------------------------------------|------------------------|---------------|---------|-----|--|--|
| Typ pravidla                  |                                                                                   |                        |               |         |     |  |  |
| Zobrazení strá                | Zobrazení stránky - Model DOM je připraven                                        |                        |               |         |     |  |  |
| Toto pravidlo se spouští při  |                                                                                   |                        |               |         |     |  |  |
| Všechny události Moo          | Všechny události Model DOM je připraven 💿 Některé události Model DOM je připraven |                        |               |         |     |  |  |
| Spustit toto pravidlo, když n | astane událost a jso                                                              | ou splněny všechny uve | dené podmínky |         |     |  |  |
| РадеТуре                      | •                                                                                 | je rovno               | •             | product | - + |  |  |
|                               |                                                                                   |                        |               |         |     |  |  |

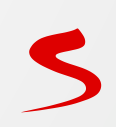

### Pokročilý RTG kód pro kategorii v GTM

Sklik retargeting - category 🗖

| onng   | irace značky                                                                       |
|--------|------------------------------------------------------------------------------------|
| p znač | xy                                                                                 |
| <>     | Vlastní HTML<br>Vlastní značka HTML                                                |
| ml (?) | cript type="text/javascript">                                                      |
| 2 /    | <![CDATA[ */</td>                                                                  |
| 3 Va   | <pre>c seznam_category = "{{CategoryName}}"; c segnam_pagetupe = "category";</pre> |
| 5 /1   | 1)> */                                                                             |
| 6 <    | script>                                                                            |
|        |                                                                                    |

#### Spouštění

Spouštějící pravidla

Page Category Model DOM je připraven

# Šablony Skliku pro GTM

| Konfigurace značky                                                |                                                                       |               |
|-------------------------------------------------------------------|-----------------------------------------------------------------------|---------------|
| Typ značky                                                        |                                                                       |               |
| Sklik & Zbozi.cz<br>marketingmakers                               | GALERIE                                                               |               |
| •• Oprávnění značky                                               | Konfigurace značky                                                    |               |
| Typ měření<br>Retargeting                                         | Typ značky                                                            |               |
| Retargeting ID<br>{{SklikRtgId}}                                  | S Sklik<br>pavelsabatka                                               | GALERIE       |
| ID produktu pro retargeting ⑦ {{ProductID}}                       | Oprávnění značky                                                      | 3 oprávnění 💙 |
| Typ stránky pro retargeting ⑦<br>offerdetail                      | ID * ⑦<br>{{SklikRtgId}}                                              |               |
|                                                                   | Retargeting<br>Model type ②                                           |               |
| <ul><li>Autor Michal Blažek</li><li>Autor Pavel Šabatka</li></ul> | Standard Variables<br>Custom URL ⑦<br>{{Page URL}?title={{PageTitle}} |               |

## Debug mód v náhledovém režimu GTM

| 🔷 Tag Ma    | anager          | Tags        | Variables         | Data Layer      | Errors (0)          | Version:         | GTM-PQ3G4W 🗸 🗸              |  |  |
|-------------|-----------------|-------------|-------------------|-----------------|---------------------|------------------|-----------------------------|--|--|
| Summary     | Summary         | 5ACCESSION  |                   |                 |                     |                  |                             |  |  |
| 8 Click     | Tags Fired      |             |                   |                 |                     |                  |                             |  |  |
| 7 Click     | UA - Analytic   | S           |                   |                 | Remarketing AdWords |                  |                             |  |  |
| 6 Click     | Google Analytic | s: Univers  | sal Analytics - F | Fired 1 time(s) | Remarket            | ing Google Ads - | Fired 1 time(s)             |  |  |
| 5 Click     | Propojovač k    | onverzí     |                   | Sklik reta      | rgeting - base      | e Skli           | ik retargeting - product    |  |  |
| 4 Window L  | Propojovač kon  | verzí - Fir | ed 1 time(s)      | Vlastní HTI     | ML - Fired 1 tim    | e(s) Vlas        | stní HTML - Fired 1 time(s) |  |  |
| 3 DOM Rea   | Heureka side    | bar CZ      |                   |                 |                     |                  |                             |  |  |
| 2 Viewprod  | Vlastní HTML -  | Fired 1 tin | ne(s)             |                 |                     |                  |                             |  |  |
| 1 Container |                 |             |                   |                 |                     |                  |                             |  |  |
|             | Tags Not Fired  |             |                   |                 |                     |                  |                             |  |  |

#### Debug s využitím konzole prohlížeče

- V prohlížeči spustíme nástroj pro vývojáře
- Zkratka ctrl + shift + I (opt + cmd + I)

|       |          |               |               |                  |                | Nové                      | okno                 |                |           |     | ЖN       |
|-------|----------|---------------|---------------|------------------|----------------|---------------------------|----------------------|----------------|-----------|-----|----------|
| Obr   | rázky    | Slovník       | Jízdní řád    | dy Video         |                | Nové                      | anonyn               | nní okno       |           | 仓   | ЖN       |
| Novo  | tný o B  | abišovi a Ze  | emanovi L     | ucie Šafářová    | Vyhleda        | Histor<br>Staže<br>Záloži | rie<br>né souł<br>ky | oory           |           | X   | ►<br>1₩L |
|       |          | 💥 Kore        | onavirus      |                  |                | Lupa                      |                      |                | - 100 %   | +   | 53       |
|       |          | Мару.         | .cz hlásí 1,8 | milionu lidí v l | ooji proti cov | Tisk                      |                      |                |           |     | ЖР       |
| áda s | i        | Epidemie      | v Česku       | Nakažených       | Nemocnýcl      | Odesl                     | at                   |                |           |     |          |
|       |          | 20            | lber .        | 14000            | 14400          | Najít                     |                      |                |           |     | ЖF       |
| mií   | Uložit : | stránku jako  |               |                  | жs             | Další i                   | nástroje             | e              |           |     | ►        |
|       | Vytvoř   | it zástupce   | •             |                  |                | Uprav                     | ʻit                  | Vyjmout        | Kopírovat | Vlo | žit      |
|       | Smaza    | t údaje o pro | ohlížení      |                  | ☆₩⊗            | Nasta                     | vení                 |                |           |     | ж,       |
|       | Rozšíře  | ení           |               |                  |                | Nápov                     | /ěda                 |                |           |     | •        |
|       | Správo   | e úloh        |               |                  |                |                           |                      |                |           |     |          |
| _     | Nástro   | je pro vývojá | áře           |                  | 1#7            |                           | @sez                 | nam.cz         | •         |     |          |
| ných  |          | •••••         |               |                  |                |                           | Pře                  | ejít do Emailu |           |     |          |

Nová karta

ЖΤ

## Nástroj pro vývojáře

- V okně nástroje pro vývojáře karta Network (Síť)
- Vyhledat řetězec obsahující "retargeting"
- Obnovit stránku
- Zkontrolovat rtg URL

| 🕞 🚹 📔 Ele                           | ements Co                      | onsole Sour                   | rces Netwo     | ork    | Perforr | manc  | e Mer      | nory     | >>    |           | <u> </u> | 5 🗖 42  | \$      | :    | ×  |
|-------------------------------------|--------------------------------|-------------------------------|----------------|--------|---------|-------|------------|----------|-------|-----------|----------|---------|---------|------|----|
| • • 7                               | Q   🗆 Pr                       | eserve log                    | Disable cache  | e Or   | nline   | ▼     | <b>±</b>   | <u>+</u> |       |           |          |         |         |      | \$ |
| retargeting                         | $\otimes$                      | 🗌 Hide data                   | a URLs All     | KHR J  | s cs    | S Ir  | ng Media   | a For    | nt Do | oc WS     | Manifest | t Othe  | r       |      |    |
| Has blocked                         | cookies                        | Blocked Reque                 | ests           |        |         |       |            |          |       |           |          |         |         |      |    |
| Use large rec                       | quest rows                     |                               |                |        |         | Gro   | oup by fra | me       |       |           |          |         |         |      |    |
| Show overvie                        | ЭW                             |                               |                |        |         | Ca    | pture scre | ensho    | ots   |           |          |         |         |      |    |
| 1000 ms                             | 2000 ms                        | 3000 ms                       | 4000 ms        |        | 5000 m  | ıs    | 6000 r     | ns       | 70    | 000 ms    | 8000     | ) ms    | 9000    | 0 ms |    |
|                                     |                                | 1 년 전일                        |                | -      | -       | -     | _          |          | _     |           |          |         |         | -    |    |
| Name                                |                                |                               |                |        | St      | Т     | Initiator  | S        | т     | Waterfa   |          |         |         |      |    |
| retargeting?ic                      | 1=38165&cat€                   | egory=&itemId=                | =14353&url=ht. | he     | 200     | gif   | retarg     | 5        | 2     |           |          |         |         |      |    |
| https://c.imedia<br>nasa-650-ml.htr | .cz/retargeting<br>ml&pageType | g?id=38165&ca<br>=offerdetail | ategory=&item  | ld=143 | 53&url: | =http | s%3A%2     | F%2F     | www   | .mideli.c | z%2F143  | 353-lah | ev-na-p | iti- |    |
|                                     |                                |                               |                |        |         |       |            |          |       |           |          |         |         |      |    |

## Vývoj velikosti DRTG publik

• Pohlídejte si zda se mění velikost publik dle očekávání

| DRTG - Návštěvníci produktů    | ٠ | Seznam | Otevřený | 30 | 3670 |
|--------------------------------|---|--------|----------|----|------|
| DRTG - Návštěvníci kategorií - | • | Seznam | Otevřený | 30 | 1319 |

**Optimalizace XML pro Sklik** 

KE2

#### Co je XML feed?

Datový formát obsahující strukturované informace

#### Přenáší informace o produktech z e-shopu

#### ▼<SHOPITEM>

<DESCRIPTION>Dětské bavlněné kapri pyžamo Motocykl Rider. Pyžamo tvoří tričko s krátkým rukávem a kapri kalhoty. Tričko zdobí potisk pase gumu. Bavlněný materiál je poddajný a jemný na dotek. Pyžamo je vhodné i na denní nošení. Materiály použité u tohoto výrobku jso kvality a jsou vhodné i pro děti do tří let.</DESCRIPTION> <DELIVERY DATE>0</DELIVERY DATE> <URL>https://www.cotton-shop.cz/1465-detske-pyzamo-kapri-motocykl-rider.html#/barva-tyrkysova/velikost-1 2</URL> <CATEGORYTEXT>Oblečení a móda | Dětská móda | Chlapecké oblečení | Chlapecké spodní a noční prádlo | Chlapecká pyžama</CATEGORYTEXT> <PRODUCTNAME>Cool Comics Dětské pyžamo kapri Motocykl Rider tyrkysová 1-2 let</PRODUCTNAME> <PRICE VAT>79</PRICE VAT> <ITEMGROUP ID>1465</ITEMGROUP ID> <ITEM ID>1465K14756</ITEM ID> <IMGURL>https://www.cotton-shop.cz/313-thickbox default/detske-pyzamo-kapri-motocykl-rider.jpg</IMGURL> <MANUFACTURER>Cool Comics</MANUFACTURER> <EXTRA MESSAGE>free store pickup</EXTRA MESSAGE> <SHOP DEPOTS>1326011</SHOP DEPOTS> <PRODUCT>Cool Comics Dětské pyžamo kapri Motocykl Rider tyrkysová 1-2 let</PRODUCT> <MAX CPC>3</MAX CPC> <MAX CPC SEARCH>3</MAX CPC SEARCH> <BRAND>Cool Comics</BRAND> <CATEGORYTEXT>Děti | Kluci | Chlapecká pyžama | Chlapecká pyžama kapri</CATEGORYTEXT> <CATEGORYTEXT>Chlapecká pyžama kapri</CATEGORYTEXT>

### Kde získat XML feed pro Zboží (Sklik)?

- URL odkaz na konkrétní datový .xml soubor
- URL je třeba získat od svého poskytovatele webu
- XML je obvykle generováváno v nastaveném intervalu

#### Produktová data v Skliku

- Propojení účtů Skliku a Zboží.cz
- Využití v kampaních typu:
  - Produktové inzeráty
  - Dynamický retargeting
  - Dynamické bannery
- XML feed musí splňovat specifikaci pro Zboží.cz

https://napoveda.seznam.cz/cz/specifikace-xml-feedu/

#### Ověření správnosti feedu

- Webový prohlížeč (obsahuje XML parser)
- Textový editor
- Validátor Zboží.cz
- Administrace Zboží.cz
- Externí audit

63974906

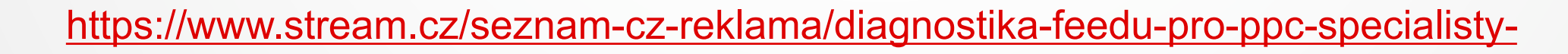

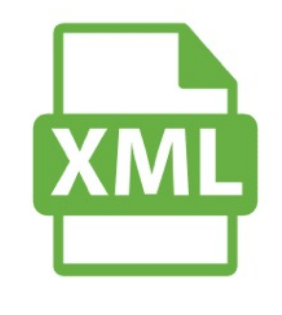

Feed je v pořádku URL feedu: http://www.zbozi.cz/xml

#### Kontrola XML feedu

Aby váš e-shop využil plně možností Zboží.cz, je třeba mít v pořádku XML feed. Zde si můžete svůj feed prověřit. My vám řekneme, kde co upravit.

Použitelné pouze pro novou strukturu XML feedu.

| https://www.elsest.es/well |  |
|----------------------------|--|
| http://www.zbozi.cz/xmi    |  |

5

#### Externí nástroje na optimalizaci XML

- Úprava obsahu XML dle zadaných podmínek
- Úprava struktury
   Inzerent

   Bidování položek
   Vyřazení položek
- Např. nástroje Mergado, Xemel, Conviu, apod.

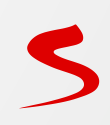

## Prodávám i produkty, které nejsou nové

- Jde primárně o produkty
  - Bazarové
  - Rozbalené
  - Repasované
- Nemohou být v produktových inzerátech ani na Zboží.cz
- Můžeme ale využít v dynamickém retargetingu

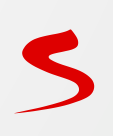

#### Produkty nejsou pro Zboží.cz povoleny

- Do skliku lze posílat i produkty, které nesplňují podmínky pro Zboží.cz
- Pro Zboží.cz můžeme položku vyřadit elementem VISIBILITY - 0
- Speciální provozovna Zboží.cz pro Ne-eshopy

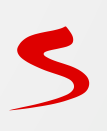

#### Jak oddělit produkty, které nejsou nové?

- Pro Zboží.cz je schováme pomocí VISIBILITY
- Ve filtraci nabídek využijeme některý ze štítků

( CUSTOM\_LABEL\_0 nebo CUSTOM\_LABEL\_1 )

- Štítek naplníme podle stavu produktu
- U produktových inzerátů nastavíme podmínku štítek = nové

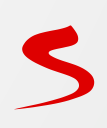

#### Struktura podle Zboží.cz někdy nestačí

- CATEGORYTEXT standardně plníme hodnotou podle číselníku Zboží.cz
- Máme 2 možnosti, jak docílit podrobnějšího dělení pro filtraci
  - Štítky (CUSTOM\_LABEL)
  - Více kategorií u produktu

(další CATEGORYTEXT)

| rovozovna                        |        | Nazev                                             |
|----------------------------------|--------|---------------------------------------------------|
| Cotton-shop.cz                   | $\sim$ | Chlapecká kapri pyžama                            |
| Kategorie                        | ^      | Vše                                               |
| Kategorie                        |        | Hledat podle názvu                                |
| Výrobce                          |        | Vybrané položky                                   |
| Značka                           |        |                                                   |
| Dostupnost                       |        | Kategorie déti   kluci   chlapecka pyžama   chlap |
| D inzerátu                       |        |                                                   |
| Cena                             |        |                                                   |
| Dámská pyžama šortky             |        |                                                   |
| Dámská pyžama velur, polar, soft |        |                                                   |

## Filtr produktových skupin pomocí Štítku

 Do štítku naplníme hodnotu kategorie podle stromu eshopu

| Úprava Produktové skupiny |   |                                                    |
|---------------------------|---|----------------------------------------------------|
| rovozovna                 |   | Název                                              |
| Mideli.cz                 | ~ | Hry a hračky                                       |
| Štítek 2                  | ^ | Vše                                                |
| varegolie                 |   | Hledat podle názvu                                 |
| Výrobce                   |   |                                                    |
| Značka                    |   | Vybrané položky                                    |
| Dostupnost                |   | Kategorie Hry a hračky   Domečky a vybavení pr     |
| Cena                      |   | Kategorie Hry a hračky   Domečky a vybavení pr     |
| Štítek 1                  |   | Kategorie Hry a hračky   Domečky a vybavení pr     |
| Štítek 2                  |   | Kategorie Hry a hračky   Jeřáby                    |
|                           |   | Kategorie Hry a hračky   Kolébky, postýlky a židli |
|                           |   | Kategorie Hry a hračky   Kočárky pro panenky       |

#### Filtr podle dalšího categorytextu

- K produktu propíšeme další CATEGORYTEXT podle stromu eshopu
- Je potřeba, aby element CATEGORYTEXT sloužící pro párování DRTG – Návštěvníci kategorií byl ve výpisu XML nabídky jako poslední v pořadí

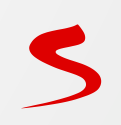

#### Nápověda Skliku

SKLIK.CZ Nápověda Nápověda IIIZCIUVAL Sklik účet  $\sim$ Kampaně a sestavy  $\vee$ Reklamy  $\sim$ Cílení  $\wedge$  Retargeting  $\wedge$ Retargetingový kód Pokročilé nastavení RTG kódu u produktu (item\_id) Pokročilé nastavení RTG kódu u kategorie  $\geq$ (category) Pokročilé nastavení RTG kódu – volitelný query string Nové Pokročilé nastavení RTG kódu – dle doby

#### Retargeting

Nejčastější dotazy

Retargetingový kód

Retargetingové seznamy – vytváření cílových skupin uživatelů

Akademie \*

- Podmínky seznamu
- Otevřený / Uzavřený / Smazaný stav
- Retargetingové kombinace Pokročilé vytváření cílových skupin
- Přiřazení seznamu / Kombinace k reklamní sestavě
- Nastavení frekvence zobrazování
- Vyloučení uživatelů z cílení
- Další tipy pro práci s RTG publiky

Retargeting je funkce systému Sklik určená k oslovení uživatelů, kteří již jednou navštívili vaše stránky. Díky tomuto nástroji můžete svou reklamu zacílit na uživatele, kteří:

Přihlášení do Skliku 7

Prohlíželi Vaše stránky s nabídkou produktů či služeb, ale neuskutečnili žádný nákup nebo nákup nedokončili.

... -... ...

Partnerský program 7

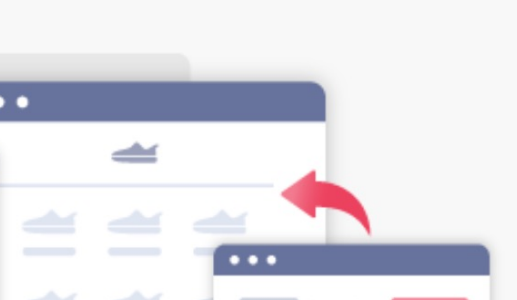

#### DRTG kalkulačka

| <b>KLIK</b><br>Náp                                                      | <b>S.CZ</b><br>ověda                           |        | Nápověda                                                                                                    | Nejčastější dotazy              | Akademie 🄻 | Přihlášení do Skliku ሻ | Partnerský program 🎙           |  |  |  |  |  |  |
|-------------------------------------------------------------------------|------------------------------------------------|--------|----------------------------------------------------------------------------------------------------|---------------------------------|------------|------------------------|--------------------------------|--|--|--|--|--|--|
|                                                                         | inzerovat                                      | ~      |                                                                                                    |                                 | lačka      |                        |                                |  |  |  |  |  |  |
|                                                                         | Sklik účet                                     | $\sim$ | Dr                                                                                                    |                                 |            |                        |                                |  |  |  |  |  |  |
|                                                                         | Kampaně a sestavy                              | $\vee$ | <mark>Kalkulačka</mark> vám spočítá a ukáže, jakou retargetingovou kombinaci či seznam musíte vyloučit, abyste pomocí<br><mark>dynamického retargetingu</mark> zacílili na požadované časové období. |                                 |            |                        |                                |  |  |  |  |  |  |
|                                                                         | Reklamy                                        | ^      |                                                                                                    |                                 |            |                        |                                |  |  |  |  |  |  |
| Vytváření reklam Pro snadnější použití se můžete podívat na videonávod. |                                                |        |                                                                                                    |                                 |            |                        |                                |  |  |  |  |  |  |
|                                                                         | Bannery                                        | $\sim$ |                                                                                                    |                                 |            |                        |                                |  |  |  |  |  |  |
|                                                                         | Branding                                       |        | Kalkulačka:                                                                                                    |                                 |            |                        |                                |  |  |  |  |  |  |
|                                                                         | Dynamický banner<br>(DB)                       | $\sim$ |                                                                                                    |                                 |            |                        |                                |  |  |  |  |  |  |
|                                                                         | Dynamický<br>retargeting (DRTG)                | ^      | P                                                                                                    | ožadovaný rozsah dní (včetně) 🔞 |            | Délka                  | Délka členství DRTG seznamu: 😮 |  |  |  |  |  |  |
|                                                                         | Přehled formátů<br>Dynamického<br>retargetingu |        | 0                                                                                                    | d: 3 Do:                        | 5          | 7                      |                                |  |  |  |  |  |  |
|                                                                         | Dynamický retargeting<br>(DRTG) pro ne-eshopy  |        | Vytvořte a <mark>vylučte</mark> následující (RTG Seznam a/nebo Kombinace)                                                                                                    |                                 |            |                        |                                |  |  |  |  |  |  |

Produktová skupina

S

RTG seznam se členstvím 2

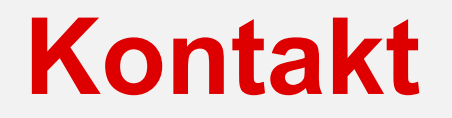

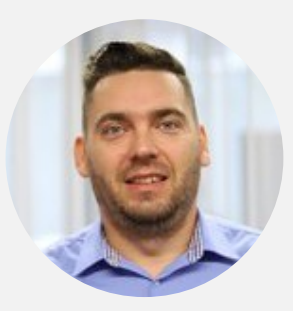

**Josef Matoušek** Teamleader Sklik

E-mail: josef.matousek@firma.seznam.cz

Tel.: 724 510 458

LinkedIn: https://www.linkedin.com/in/matousek-josef/

Twitter: @Josef\_Matousek

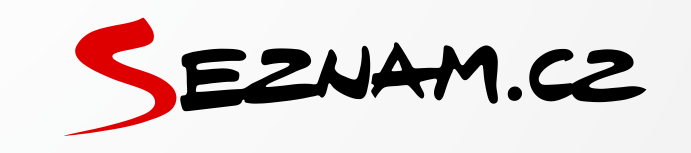